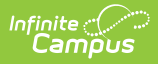

# **Contacts Tab (State Edition)**

Last Modified on 10/21/2024 8:20 am CDT

#### Tool Search: Census

The Contacts tab is used to store and manage parent/guardian contacts for a student. Contacts may be uploaded by districts or manually entered at the state level.

#### This tab is only available for State Edition users.

| Search                  | DOB: 01/01/1968 (      | Gender: M          | usi          |                   |                       |             |             |         |            |
|-------------------------|------------------------|--------------------|--------------|-------------------|-----------------------|-------------|-------------|---------|------------|
| System Administrator    | Demographics           | Identities Enrollr | nents Distri | t Employment      | District Assignmen    | ts Contacts | Credentials | Courses | ID History |
| Census                  | New Contact            |                    |              |                   |                       |             |             |         |            |
| My Data                 | Staff Contacts<br>Name | Home Phone         | Address      | District          |                       |             |             |         |            |
| Staff Request Processor | Tester, Campus         |                    |              | JEFFER:<br>PUBLIC | SON COUNTY<br>SCHOOLS |             |             |         |            |
| People                  | 1                      |                    |              |                   |                       |             |             |         |            |
| Staff Locator           |                        |                    |              |                   |                       |             |             |         |            |
| Program Participation   |                        |                    |              |                   |                       |             |             |         |            |
| ► Tools                 |                        |                    |              |                   |                       |             |             |         |            |
| ▶ Behavior              |                        |                    |              |                   |                       |             |             |         |            |

## **Tool Rights**

Users with  $\mathbf{R}(ead)$  rights will be able to view but not modify contacts. Users with  $\mathbf{W}(rite)$  or  $\mathbf{A}(dd)$  rights will be able to add additional contacts. Users with  $\mathbf{D}(elete)$  rights will be allowed to remove contacts from the list.

| Person: Tester, Ca | ampus            |                                                                                                    |                 |           |
|--------------------|------------------|----------------------------------------------------------------------------------------------------|-----------------|-----------|
| User Account       | User Groups      | Tool Rights                                                                                                    | Calendar Rights | Access Lo |
| 🖺 Save 🦻           | User Rights Sumr | mary                                                                                                    |                 |           |
|                    |                  | mation<br>uest Processor<br>ographics<br>ties<br>Iments<br>t Employment<br>t Assignments<br>acts<br>entials<br>ses<br>story<br>ator<br>Participation |                 |           |

### **Enter a New Contact**

Infinite Campus

You can enter a new contract by clicking the **New Contact** button.

| Demographics          | Identities    | Enrollments     | District Employment      | District Assignmer             | nts Contacts |
|-----------------------|---------------|-----------------|--------------------------|--------------------------------|--------------|
| 🗈 Save 😣              | Delete        | New Contact     |                          |                                |              |
| Staff Contacts        |               |                 |                          |                                |              |
| Name<br>Tester Campus | Ho            | me Phone Addres | s Dis                    | TRANSPORTED FOR THE SOL COUNTY |              |
| reater, oumpus        |               |                 | PU                       | BLIC SCHOOLS                   |              |
|                       |               |                 |                          |                                |              |
|                       |               |                 |                          |                                |              |
|                       |               |                 |                          |                                |              |
|                       |               | +               |                          |                                |              |
| Staff Contact Info    | rmation (Crea | ted by State)   |                          |                                |              |
| *Last Name            |               | *First Name Mix | Idle Name Suff           | fix Gender                     |              |
| Tester                |               | Mark            |                          | ▼ Male ▼                       |              |
| Relationship          | Guardian      | Mailing Se      | condary Port             | tal                            |              |
| Brother               |               |                 |                          |                                |              |
| Home Phone            |               | We              | ork Phone                | Private Phone                  |              |
| (555)123 -45          | 67 X          | (5              | 55 ) 666 - <i>1111</i> x |                                |              |
| Cell Phone            |               | Em              | hail                     |                                |              |
| (555)/// -00          | 00 X          | tes             | st@email.com             | Drivate Address                |              |
| 1234 Eake Ave         |               | Ad              | uress Linez              | Private Address                |              |
| City                  |               | State Zin       | Cou                      | untv.                          |              |
| Blaine                |               | MN 55           | 555 -                    | ▼                              |              |
| Comments              |               |                 |                          |                                |              |
|                       |               |                 |                          |                                |              |
|                       |               |                 |                          |                                |              |
|                       |               |                 |                          | 11                             |              |
|                       |               |                 |                          |                                |              |
|                       |               | _               |                          |                                |              |
|                       |               | En              | iter a New Contact       |                                |              |

**To Enter a New Contact:** 

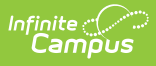

- 1. Enter the contact's **Last Name**.
- 2. Enter the contact's **First Name**.
- 3. Enter any additional information (as described in the table below)
- 4. Click the **Save** icon. The contact is now saved within Campus and will appear in the contacts list.

The following table describes each available option:

| Field              | Description                                                                                                 |
|--------------------|----------------------------------------------------------------------------------------------------|
| Last Name          | The contact's last name.                                                                                    |
| First Name         | The contact's first name.                                                                                   |
| Middle<br>Name     | The contact's middle name.                                                                                  |
| Suffix             | The contract's suffix.                                                                                      |
| Gender             | The contacts gender.                                                                                        |
| Relationship       | The contacts relationship to the student/person (i.e., brother, uncle, teacher, etc).                       |
| Guardian           | If marked, this indicates the contact is the student/person's legal guardian.                               |
| Mailing            | Indicates the contact's address is allowed to receive mail.                                                 |
| Secondary          | Indicates the address is a secondary address for the contact.                                               |
| Portal             | Indicates if the contact has access to the Parent Portal.                                                   |
| Home<br>Phone      | The contact's home phone number.                                                                            |
| Work Phone         | The contact's work phone number.                                                                            |
| Private<br>Phone   | Marking this checkbox indicates the phone number will not be listed when generating certain ad hoc reports. |
| Cell Phone         | The contact's cell phone number.                                                                            |
| Email              | The contact's email address.                                                                                |
| Address<br>Line 1  | The contact's address.                                                                                      |
| Address<br>Line 2  | Additional space for address information.                                                                   |
| Private<br>Address | Marking this checkbox indicates the address will not be listed when generating certain ad hoc reports.      |
| City               | The city the contact resides within.                                                                        |
| State              | The state the contact resides within.                                                                       |

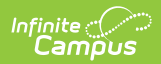

| Field    | Description                                |
|----------|--------------------------------------------|
| Zip      | The zip code the contact resides within.   |
| County   | The county the contact resides within.     |
| Comments | Any additional comments about the contact. |